# การจัดการความรู้ สำนักทะเบียนและประมวลผล ในบรรยากาศแลกเปลี่ยนเรียนรู้ พูดคุยแบบเป็นกันเองสบาย ๆ ณ หาดทราย ริมทะเลสัตหีบ จังหวัดชลบุรี วันที่ 10 ธันวาคม พ.ศ. 2559

 กลุ่มเป้าหมาย บุคลากรสำนักทะเบียนและประมวลผล
 วัตถุประสงค์
 1. เป็นการแลกเปลี่ยนเรียนรู้การทำงานร่วมกันระหว่างบุคลากรในบรรยากาศพบปะพูดคุย แบบเป็นกันเอง
 2. เพื่อค้นหาแนวปฏิบัติที่ดีในการเพิ่มพูนทักษะการทำงาน หรือการแก้ไขปัญหาการทำงาน ร่วมกัน

### สรุปสาระสำคัญ

จากการพูดคุยแลกเปลี่ยนเรียนรู้พบปัญหาจากการปฏิบัติงาน เช่น

 การตอบข้อมูลแก่ผู้ติดต่อ (ทางโทรศัพท์/ติดต่อหน้าเคาน์เตอร์ให้บริการ) ผู้รับบริการมักจะมีข้อ ร้องเรียนการได้รับข้อมูลที่ไม่ถูกต้องตรงกัน หรือในบางครั้งเจ้าของเรื่องไม่อยู่ผู้รับบริการต้องรอหรือกลับมาติดต่อ ใหม่ในภายหลัง ทำให้เสียเวลา เนื่องจากผู้ตอบข้อมูลไม่รู้ข้อมูลที่ชัดแจ้ง

 การจัดทำเอกสารการประชุมทางอิเล็กทรอนิกส์ในกรณีที่มีเอกสารจำนวนมาก ฝ่ายเลขานุการ จะต้องสร้าง Link เอกสารทุกหน้าไปยังหน้าเอกสารตามที่ต้องการ ทำให้ใช้ระยะเวลาดำเนินการมากเนื่องจาก กระบวนการสร้าง Link นั้นจะต้องเริ่มดำเนินการในขั้นตอนเดิมๆ ตั้งแต่แรกจนถึงหน้าสุดท้าย

 จากการที่บุคลากรที่มีภาระหน้าที่ในการจัดทำสื่อการนำเสนอ หรือการจัดทำเว็บไซต์ใหม่ของ สำนักทะเบียนและประมวลผลซึ่งจะต้องสร้างผลงาน ทำให้ต้องสรรหาไฟล์รูปภาพจากอินเทอร์เน็ตหรือแหล่งอื่น ๆ เพื่อนำมาตกแต่งข้อมูลทำให้เนื้อหามีความโดดเด่นน่าสนใจ

บุคลากรสำนักทะเบียนและประมวลผลจึงมีความต้องการที่จะพัฒนาตนเองในด้านการนำเทคโนโลยี มาเข้ามาช่วยให้การทำงานมีความสะดวก รวดเร็ว บางครั้งถึงแม้จะทราบว่าแหล่งข้อมูลที่ต้องการสามารถสืบค้นได้ จากอินเทอร์เน็ต แต่ปัญหาที่พบก็คือความรู้นั้น ๆ ไม่ชัดเจนหรือเพียงพอต่อการทำความเข้าใจเพื่อประยุกต์ใช้ใน การปฏิบัติงาน การเรียนรู้ที่ดีควรจะมาจากการได้รับคำแนะนำจากผู้เชี่ยวชาญเฉพาะเรื่อง หรืออาจเป็นผู้ที่มีความรู้ และเทคนิคการทำงานที่มีความหลากหลาย ซึ่งจากปัญหาที่พบดังกล่าวข้างต้น การตอบข้อมูลแก่ผู้ติดต่อที่ไม่ ถูกต้องตรงกันนั้นเราอาจใช้แหล่งข้อมูลจากเว็บไซต์ใหม่ของสำนักทะเบียนและประมวลผล http://reg.hcu.ac.th ซึ่งมีเมนูถาม-ตอบ เป็นข้อมูลคำถามต่าง ๆ ที่พบบ่อยให้บุคลากรได้นำมาศึกษา สำหรับประเด็นปัญหาการสร้าง Link เอกสารและการสรรหาไฟล์รูปภาพเพื่อนำมาสร้างสื่อการนำเสนอ ได้ข้อมูลมาจากการถ่ายทอดความรู้ของ บุคลากรที่มาจากทักษะของผู้มีประสบการณ์และนำความรู้มาจากแหล่งเรียนรู้อื่น สรุปได้ดังนี้ สรุปองค์ความรู้ที่ได้จากทักษะผู้มีประสบการณ์ตรง โดย...นางสาวบุบผา กลิ่นพุฒ เลขานุการสำนักทะเบียนและประมวลผล เรื่อง "เทคนิคการลดระยะเวลา" การสร้าง Link File เอกสาร PDF ในกรณีที่มีเอกสารจำนวนมาก เพื่อให้ทกหน้าสามารถกดกลับมาที่หน้าสารบัญหรือหน้าเอกสารที่ต้องการ

การสร้าง Link ในเอกสาร PDF เราสามารถ Link ไปยังหน้าเอกสารภายในไฟล์เดียวกัน โดยมีวิธีการดังนี้

- 1. เข้าสู่โปรแกรม Adobe Acrobat Professional 7.0 หรือ Adobe Acrobat X Pro
- 2. เปิดไฟล์เอกสารไปยังหน้าเอกสารที่ต้องการสร้าง Link

| 3. ไปที่แถบเครื่องมือ Toolbars เลือกปุ่ม 🖉 ( Link Tool ) |      |       |        |       |   |            |        |   |   |   |     |      |       |   |   |    |  |
|----------------------------------------------------------|------|-------|--------|-------|---|------------|--------|---|---|---|-----|------|-------|---|---|----|--|
| File                                                     | Edit | View  | Window | Help  |   |            |        |   |   |   |     |      |       |   |   |    |  |
| Ð                                                        | Crea | ate 🔻 |        | B     |   | $\searrow$ | (<br>) | P | Ţ | ۵ |     | 4    | 2-    | 0 | Ċ | Г. |  |
|                                                          |      | ۲     | 1      | / 492 | 0 |            | IN     | B |   |   | 169 | 9% . | -   [ |   | ŧ |    |  |

4. ลากเมาส์คลุมบริเวณที่ต้องการสร้าง Link

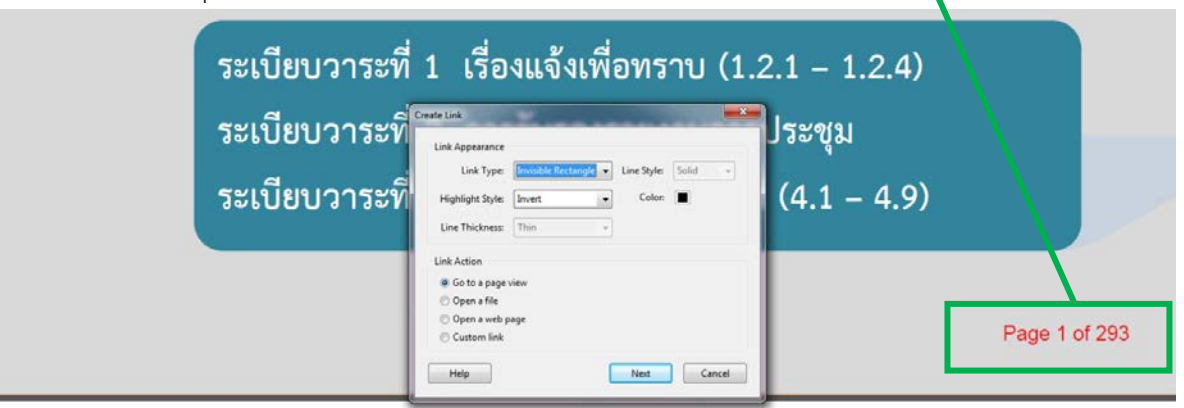

ระเบียบวาระการประชุมคณะกรรมการบริหารวิชาการ ครั้งที่ 5/2559 วันอังคารที่ 29 พฤศจิกายน 2559

เวลา 09.00 น. – 12.00 น.

### 5. จะปรากฏหน้าต่าง Create Link

| Create Link                                                                                           | Link Apperance<br>- กำหนดการให้แสดงกรอบการ Link หรือไม่ (Link Type)                                                                                                    |
|----------------------------------------------------------------------------------------------------|----------------------------------------------------------------------------------------------------|
| Link Type: Invisible Rectangle  Line Style: Solid Highlight Style: Invert Color: Line Thickness: Thin | - กำหนดลักษณะเส้นกรอบ (Line Style)<br>- กำหนดรูปแบบของ Link (Highlight Style)<br>- กำหนดความหนาของเส้นกรอบ (Line Thickness)                                                 |
| Link Action   Go to a page view  Open a file  Open a web page Click Help Next Cancel                  | Link Action กำหนดว่าจะให้<br>- Link ไปยังหน้าเอกสารภายในไฟล์เดียวกัน (Go to a<br>page view)<br>- Link ไปยังไฟล์อื่น (Open a file)<br>- Link ไปยังเว็บไซต์ (Open a web page) |

6. ให้เลือก Link Action แบบ Go to a page view คลิ๊กไปที่ Next จะปรากฏหน้าต่าง โปรแกรมจะเลือกจุดหมายที่จะสร้าง Link แล้วคลิ๊ก Set Link

| Create Go to View                                                                       | <b>×</b>                                             |
|-----------------------------------------------------------------------------------------|------------------------------------------------------|
| Use the scrollbars, r<br>tools to select the t<br>press Set Link to cre<br>destination. | mouse, and zoom<br>arget view, then<br>eate the link |
| Set Link                                                                                | Cancel                                               |

7. จากนั้นเลื่อนเมาส์เข้าไปที่กรอบข้อความหรือภาพที่เราต้องการทำ Link จะปรากฏหน้าต่าง **Link Properties** 

| Select Action:                         | Execute a menu item                                                                                                    |
|----------------------------------------|----------------------------------------------------------------------------------------------------|
|                                        | Execute a menu item<br>Go to a 3D/Multimedia view                                                                                                    |
| Actions<br>Go to a pa<br>Page:<br>Zoom | Go to a page view<br>Import form data<br>Multimedia Operation (Acrobat 9 and later)<br>g Open a file<br>1 Open a web link<br>1 Play a sound<br>Play Media (Acrobat 5 Compatible)<br>Play Media (Acrobat 6 and Later Compatible) |
| Up                                     | Down Edit Delete                                                                                                    |

8. เมื่อเลือก Edit จะปรากฏหน้าต่าง **Go to a page in this document** 

| Options     | a 194         | ື່ງວ່າຍາວຍາວຍາ |            | ി<br>പ്പിന്നി |
|-------------|---------------|----------------|------------|---------------|
| Use Page N  | lumber        | เยมท เอเยด     | ทน เพตองกา | JEN LIU       |
| Page:       | 1             | of 293         |            |               |
| Zoom:       | Custom        | •              |            |               |
| 🔘 Use Named | Destination   |                |            |               |
| Name:       | Not specified | Br             | Click      |               |

หน้า 3

9. คลิ๊กเลือกปุ่ม 🖑 เพื่อทดสอบ

10. จากนั้นเริ่มทำการสร้าง Link เอกสารทุกหน้าไปที่หน้าสารบัญหรือหน้าเอกสารที่ต้องการ โดยเริ่ม

จาก

0 10.1 เปิดไปที่หน้าเอกสาร PDF ที่ได้สร้าง Link ไว้แล้ว จากนั้นเลื่อนเมาส์ไปที่ป่

| ุ่ม | I |  |
|-----|---|--|
|     |   |  |

| File Edit | View | Window | Help |   |       |        |       |   |     |     |    |   |     |  |
|-----------|------|--------|------|---|-------|--------|-------|---|-----|-----|----|---|-----|--|
| 🔁 Crea    | te 🔻 |        |      |   |       | ن<br>ک | 🖻 😼   |   |     | ٨   | ₽. | 0 | P 🗉 |  |
|           | ۲    | 3      | / 66 | 0 | D   I |        | )   🗩 | ۲ | 125 | % - |    |   | ]   |  |

10.2 เลื่อนเมาส์ไปยังตำแหน่งที่เราสร้าง Link ไว้แล้ว จะปรากภูเป็นกรอบ (ตามตัวอย่างสร้าง

# Link ไว้ที่ Page 3 of 66)

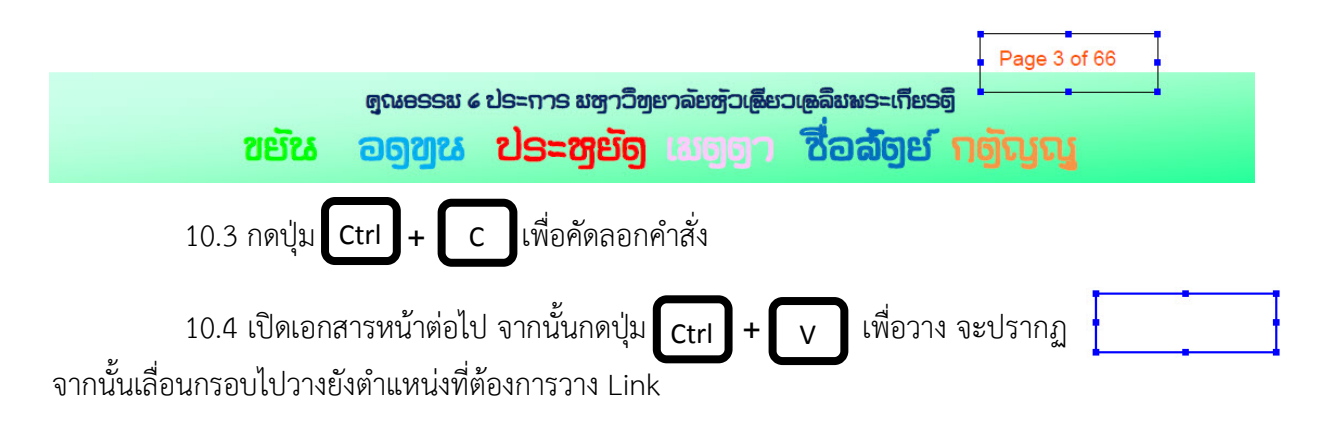

# **ลาคนั้นทำ**ช้ำในข้อ 10.4 จนสิงหน้าสุดท้ายของเอกสาร

ตัวอย่างการนำองค์ความรู้ไปใช้ในการปฏิบัติงาน

1. การจัดทำระเบียบวาระการประชุมคณะกรรมการจัดตารางสอน - ตารางสอบ ปีการศึกษา 2559

2. การจัดทำระเบียบวาระการประชุมคณะกรรมการสอบคัดเลือกนักศึกษาใหม่ ปีการศึกษา 2560

สรุปองค์ความรู้ที่ได้จากแหล่งเรียนรู้อื่น ๆ โดย...นางสาวณัฐพรรณ ตัตวภัทร นักวิชาการการศึกษา แผนกประมวลผลและสารสนเทศ เรื่อง "เว็บไซต์ Download รูปภาพที่ไม่พื้นหลัง" สำหรับการสร้างผลงาน สื่อนำเสนอต่าง ๆ หรือตกแต่งเว็บไซต์ โดยใช้รูปภาพเป็นสัญลักษณ์แทนบางสิ่ง

http://www.iconarchive.com เป็นเว็บไซต์สำหรับการ Download รูปภาพแบบไม่มีพื้นหลัง เพื่อ นำมาตกแต่งข้อความหรือรูปภาพที่เราต้องการ เราสามารถเข้าเว็บไซต์เพื่อการดาวน์โหลดรูปแบบ มีวิธีการดังนี้

- 1. เปิดการใช้อินเทอร์เน็ตงานจากเว็บเบราเซอร์ของไมโครซอฟท์ 🥭 หรือ Google Chrome 🤘
- 2. เลื่อนเมาส์ไปที่ Address Bar (แถบที่อยู่) พิมพ์ชื่อเว็บไซต์ http://www.iconarchive.com

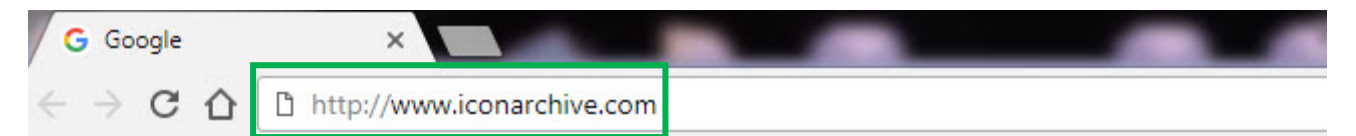

### จะปรากฏรายละเอียดบนหน้าเว็บไซต์

| M napiseisini (1) - secreti 🛪 💽 se | wwwphar_12@hotm_x            | X + + กลาย.000 โลส์ 90.0 | 🕒 รัพกระพ์เนือและการ | lufu = X O           | Icon Archive - Search 59 X |                      |                        |                 |
|------------------------------------|------------------------------|--------------------------|----------------------|----------------------|----------------------------|----------------------|------------------------|-----------------|
| ← → C ☆ ③ www.iconarchive          | com                          |                          |                      |                      |                            |                      |                        |                 |
| 👬 weid 🚖 Bookmark Manager 🔓 👫      | ingeen Tani OK en 🚦 Continue | : 🛃 Hannikaan 🗅 muud     | nigenunussi 🖸 u      | มมมัพทึกประวัติการมี | G google 🚊 intranet        | http://personnel.hcu | 🚦 hotmail 🛐 Google J&A | 🖸 🕄 iconarchive |
| IconArchiv                         | 'e                           |                          |                      |                      |                            |                      |                        |                 |
| Browse V Newest P                  | opular Largest               | Random Catego            | ries 🔻 Artist        | v My Fa              | v5                         |                      |                        |                 |
| Search through 590,912 i           | cons / 2,443 iconsets        | 5                        |                      |                      |                            |                      |                        |                 |
|                                    |                              |                          |                      | Search               | cons                       |                      |                        |                 |
| Popular tags: Arrow, Home, M       | ail, Phone, User, Camera,    | Search, Money, Gift,     | more                 |                      |                            |                      |                        |                 |
|                                    |                              |                          |                      |                      |                            |                      |                        |                 |
| Browse Newest Iconsets             |                              |                          |                      |                      |                            |                      |                        |                 |
|                                    |                              |                          | 51200                | 0                    | Ś                          |                      |                        |                 |
|                                    |                              |                          | 6                    |                      |                            |                      |                        |                 |
| Flatastic 11 (60 icons)            | Rating: 4 25 (75 votr        | s) Flatastik Green T     | Button I Email       | 1 Flurry C A         | ndroid                     |                      |                        |                 |

- 3. การนำรูปภาพไปใช้งานสามารถดำเนินการได้ 3 วิธี ดังนี้
  - 3.1 เลือกไปที่หมวดหมุ Categories ▼ จะปรากฏหมวดหมู่ภาพที่กำหนดให้เราเลือกใช้งานตาม

## ต้องการ IconArchive

| Browse V       | Nev         | vest        | Popular     | Larg        | est Random         | Categories ▼      | Artists 🔷 My            | Favs            |                      |  |
|----------------|-------------|-------------|-------------|-------------|--------------------|-------------------|-------------------------|-----------------|----------------------|--|
| C              |             | -00.042     |             | 0.440 :     |                    | Adobe Icons       | Flag Icons              |                 | Music Icons          |  |
| Search thr     | ougn :      | 590,912     | icons /     | 2,443 1     | consets            | Alphabet Icons    | Folder Icons            |                 | Nature Icons         |  |
| 1              |             |             |             |             |                    | Animal Icons      | Food Icons              |                 | Object Icons         |  |
| Popular taga   |             | Hama        | Mail Dhay   | an Unan     | Comera Search M    | Apple Icons       | Funny Icons             |                 | People Icons         |  |
| ropular lays   | Arrow       | , nome, i   | vian, Phor  | ie, Oser,   | Camera, Search, M  | Application lcons | Game Icons              |                 | Photographic lcons   |  |
| Browse Ne      | west        | Iconset     | •           |             |                    | Art Icons         | Halloween Ic            | Halloween Icons |                      |  |
| DIOWSC NC      | west        | iconset.    | 5           |             |                    | Avatar Icons      | Hand-Drawn              | lcons           | Sci-Fi Icons         |  |
| 512px          | 512px 512px | 512px       | 512px       |             | 512px              | Buildings Icons   | Holiday Icon            | s               | Social Network Icons |  |
|                | 0           |             |             |             | $\cap$             | Business Icons    | Kids Icons              |                 | Sport Icons          |  |
|                |             |             |             |             |                    | Cartoon Icons     | Lifestyle Ico           | ns              | System Icons         |  |
| Ann            |             |             |             |             |                    | Christmas Icons   | Love Icons              |                 | Technology Icons     |  |
|                |             |             |             |             |                    | Computer Icons    | Media Icons             |                 | Transport Icons      |  |
|                |             |             |             | (           |                    | Culture Icons     | Medical Icon            | s               | TV & Movie Icons     |  |
|                | -           |             | ER-         |             |                    | Drive Icons       | Microsoft Ico           | ons             | Vintage Icons        |  |
|                |             |             | <u> </u>    |             |                    | Easter Icons      | Mini Icons              |                 |                      |  |
|                | •           |             |             |             | 22                 | Emo Icons         | Mobile Icons            |                 |                      |  |
| Flatastic Fl   | latastic    | Green T     | Button I    | Email (1    | Flurry Cameras (12 | icons)            | Rating: 4.31 (36 votes) | Android         |                      |  |
| Artist: Cu: Ar | tist: Cu:   | Artist: jan | Artist: Bla | Artist: Sea | Artist: iynque     |                   |                         | Artist: Tin     |                      |  |

หน้า 2

3.2 หรือเลือกไปที่หมวดหมู่ **Categories ▼** และดับเบิ้ลคลิ๊กจะปรากฏชุด Icon ให้เลือกตาม หมวดหมู่ซึ่งจะบอกจำนวนรูปภาพของแต่ละหมวดหมู่ไว้ด้วย

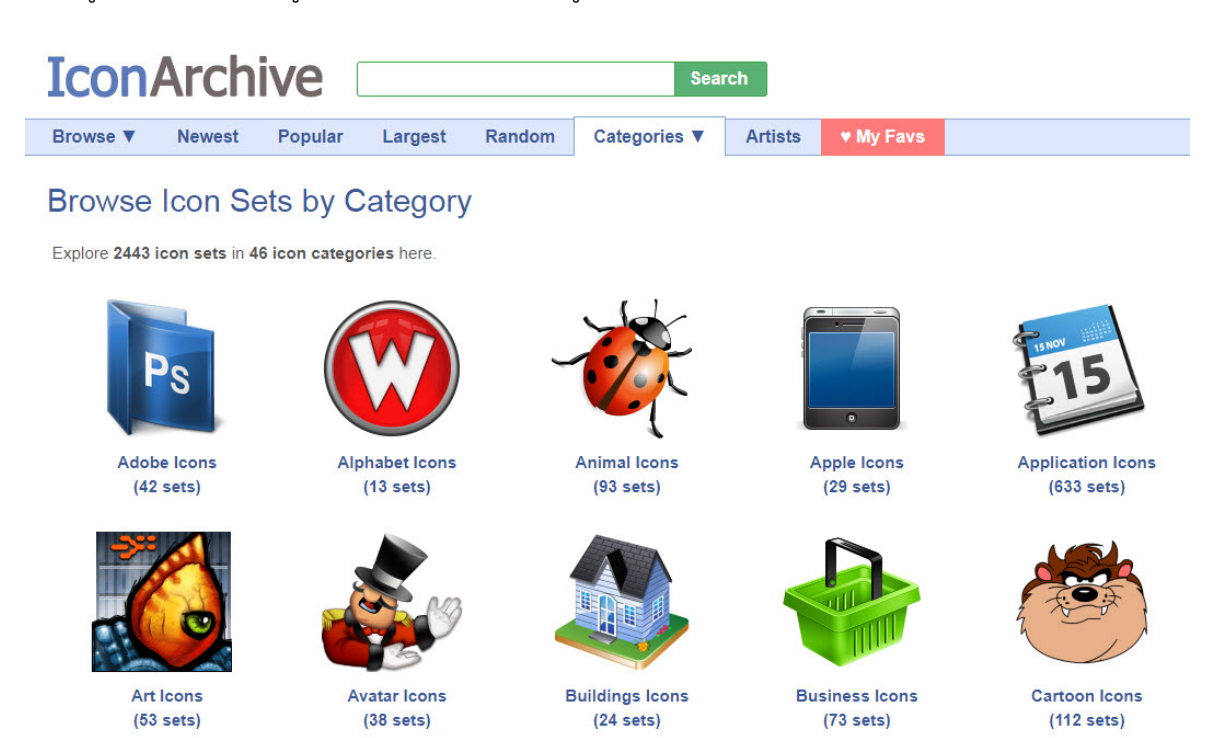

3.3 หรือเลือกสืบค้นจากการกรอกคำสำคัญในการค้นหาซึ่งต้องเป็นภาษาอังกฤษเท่านั้น (ตาม ตัวอย่างคำสำคัญ "Phone") ระบบจะประมวลผลและแสดงผลรูปภาพ

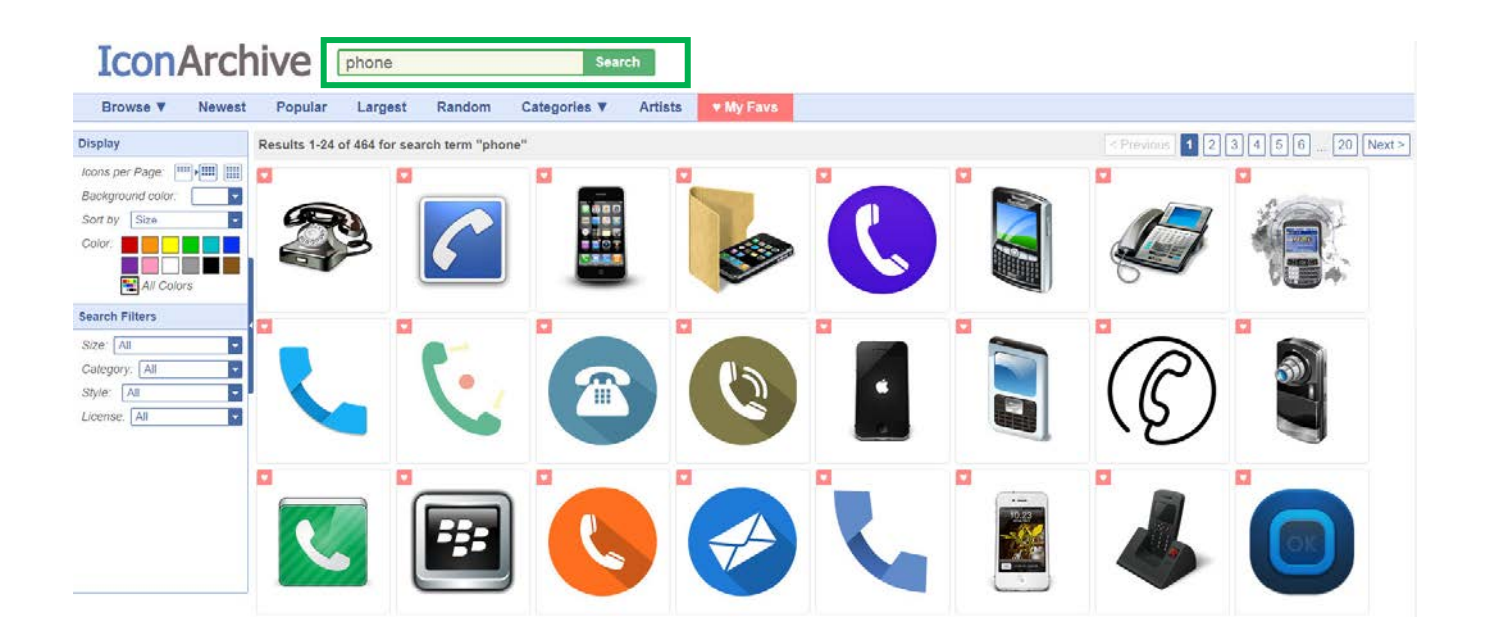

# 4. การนำรูปภาพไปใช้งาน

4.1 เมื่อคลิ๊กเลือกรูปภาพที่ต้องการแล้ว จะปรากฏรูปภาพหลากหลายขนาดให้เลือก Download
 (รูปภาพ .PNG File ขนาดความละเอียดตั้งแต่ 16 pixel – 512 pixel )

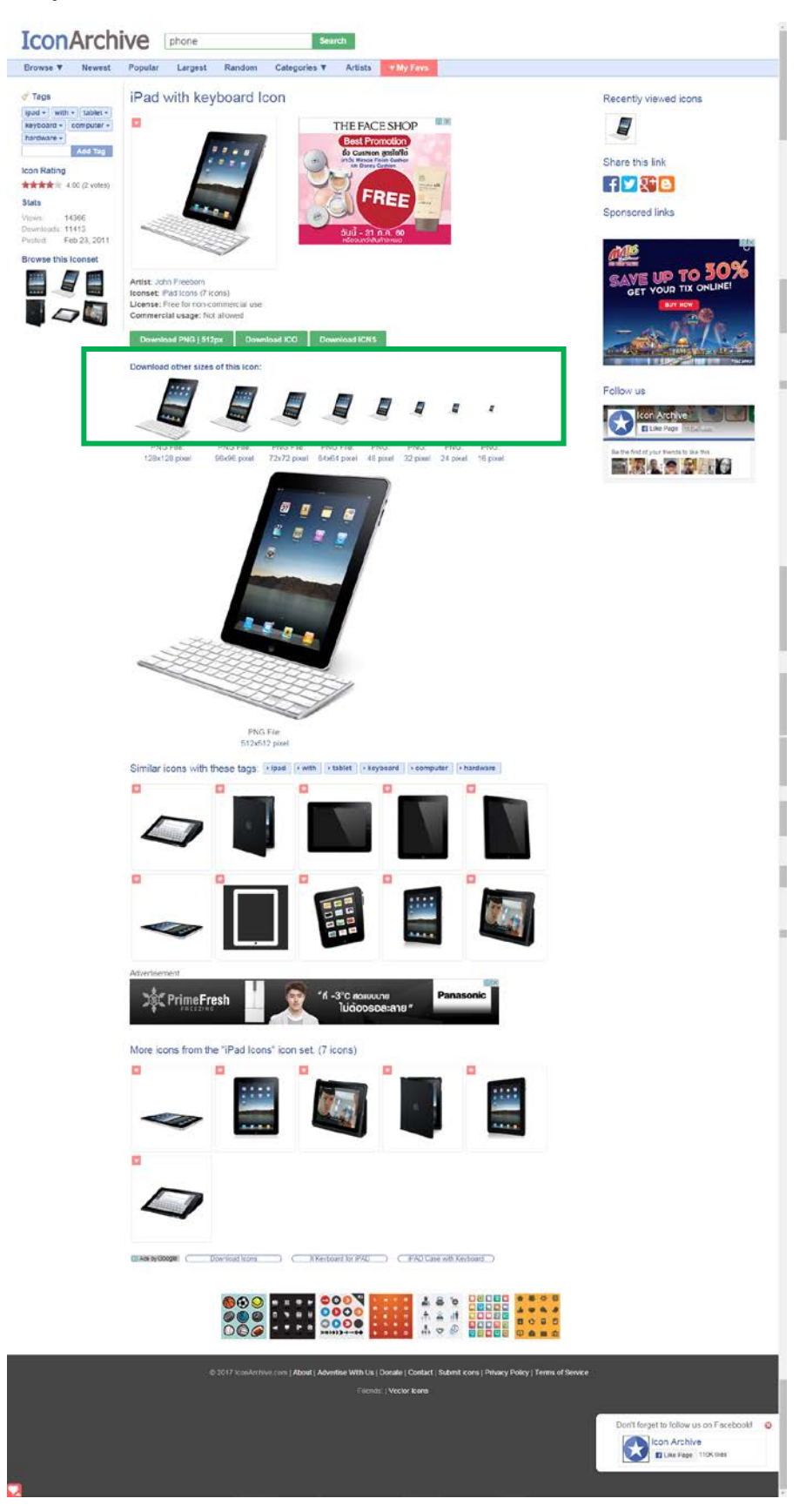

หน้า 4

4.2 เมื่อได้ขนาดรูปภาพที่ต้องการ ให้คลิ๊กที่รูปภาพนั้น แล้วคลิกเมาส์ด้านขวา เลือก Save image as... สำหรับบันทึกรูปภาพลงในเครื่องคอมพิวเตอร์

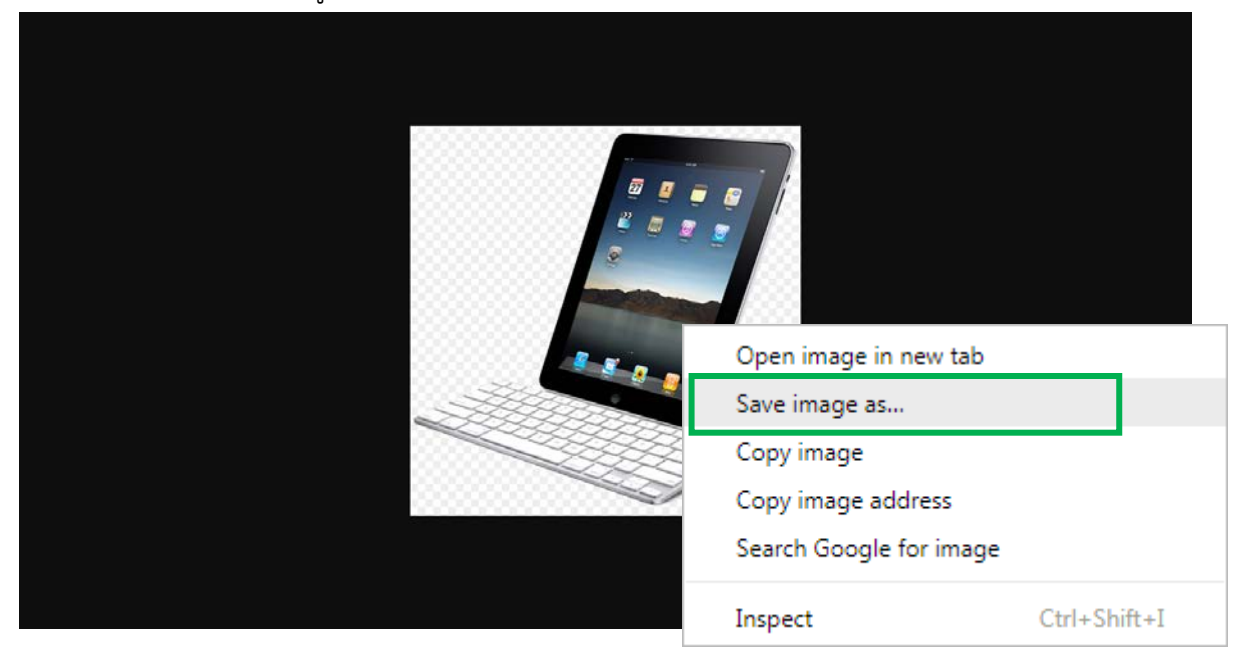

4.3 เมื่อเลือก Save image as... จะปรากฏหน้าจอให้เลือกตำแหน่งที่ต้องการบันทึกรูปภาพ โดย สามารถตั้งชื่อรูปภาพได้ด้วยตนเอง และนามสกุลของรูปภาพเป็น (PNG) เท่านั้น

| C Save As                                                                                                    |                       |                      |                          |                 |                                      |           |                          |         |          |              | x        |
|----------------------------------------------------------------------------------------------------|-----------------------|----------------------|--------------------------|-----------------|--------------------------------------|-----------|--------------------------|---------|----------|--------------|----------|
| 🕖 💭 📕 Desktop 👻                                                                                                    |                       |                      |                          |                 |                                      |           |                          |         | •        | Search Deskt | op 😰     |
| Organize 🔻 New folder                                                                                                    |                       |                      |                          |                 |                                      |           |                          |         |          |              | 11 · 0   |
| <ul> <li>✓ Favorites</li> <li>✓ Deaktop</li> <li>✓ Doentoads</li> <li>✓ Recern Places</li> <li>✓ Dropbes</li> <li>✓ Dropbes</li> <li>✓ Unpression</li> <li>✓ Maric</li> <li>✓ Pletures</li> <li>✓ Voleos</li> <li>✓ Computer</li> <li>▲ Local Disk (C)</li> <li>△ Local Disk (C)</li> <li>△ Local Disk (G)</li> <li>✓ Network</li> </ul> | 12.77.2580<br>9-41-06 | 12-7-2560<br>9-40-46 | 9<br>12.7-250<br>9-38-47 | grbaneet.294.63 | natophan<br>(22.154.08) -<br>Shortou | HP_SERVER | edit admission<br>online | Network | Computer | ntaphan      | Libroies |
| File pame: Store Store File (png)                                                                                                    | icon                  |                      |                          |                 |                                      |           |                          |         |          |              | •        |
| Hide Folders                                                                                                    |                       |                      |                          |                 |                                      |           |                          |         |          | Şave         | Cancel   |

#### ้ตัวอย่างการนำองค์ความรู้ไปใช้ในการปฏิบัติงาน

1. การประชาสัมพันธ์ข้อมูลผ่านแฟนเพจ Huachiew Registrar

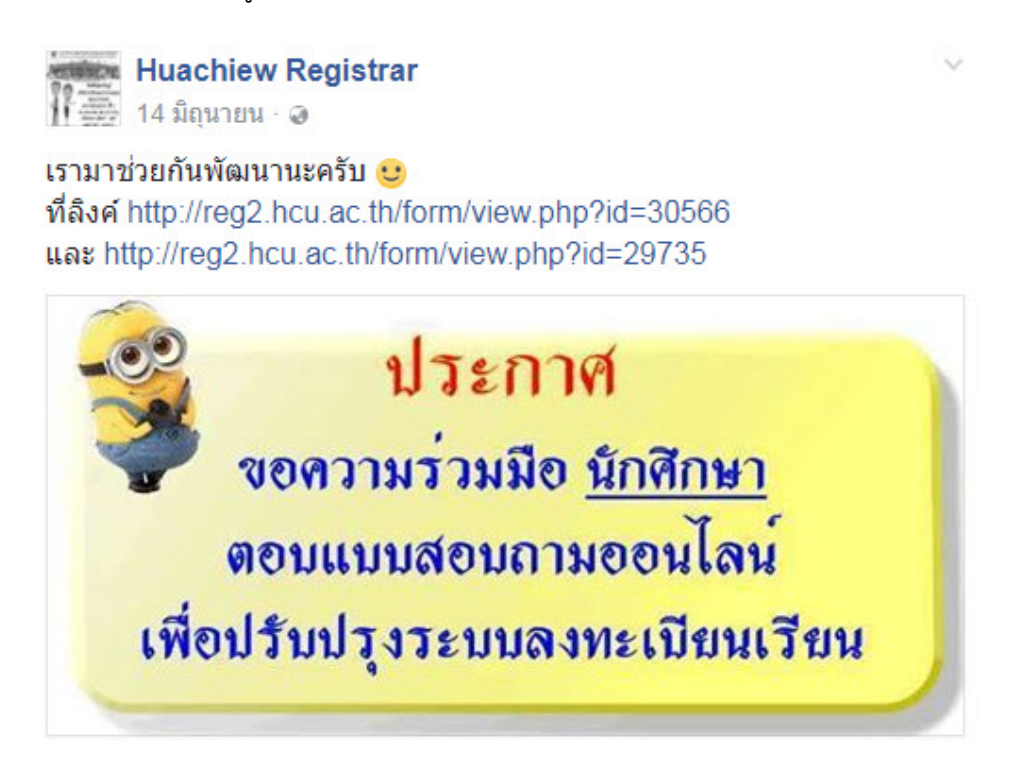

2. การประชาสัมพันธ์ข้อมูลบนเว็บไซต์ใหม่ของสำนักทะเบียนและประมวลผล http://reg.hcu.ac.th

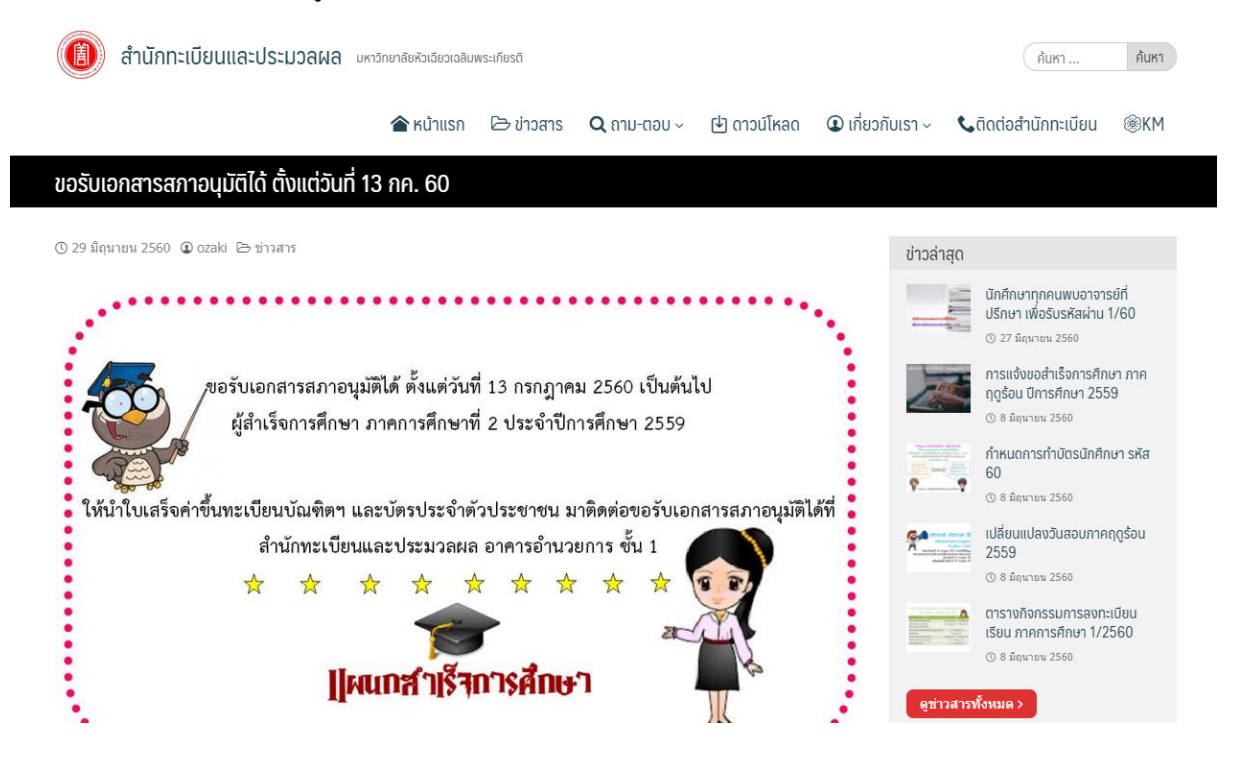